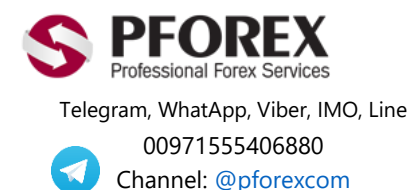

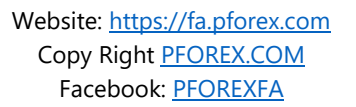

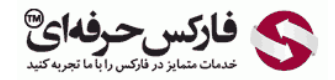

Email: <u>info@pforex.com</u> Skype: pforex.org No 00971555406880 & 00442032870800

## نحوه ورود به حساب تجاری بروکر فیبو گروپ - FiboGroup در اندروید

اگر قبلا حساب معاملاتی فیبو گروپ خود را باز کرده اید می توانید به شکل ۱ بروید، و در غیر اینصورت با کمک فایل راهنمای افتتاح حساب تجاری فیبو گروپ در صفحه زیر، حساب خود را باز نمایید.

حساب-تجاری-بروکر-فیبو-گروپ-کامپیوتر/https://fa.pforex.com/forex-boptions-news/broker-news/

شکل ۱: نسخه موبایل اپلیکیشن متاتریدر ۴ اندروید را می توانید از لینک زیر دانلود نمایید.

https://play.google.com/store/apps/details?id=net.metaquotes.metatrader4

شکل ۲: با کلیک روی دکمه Install متاتریدر ۴ اندروید روی موبایل شما نصب می گردد.

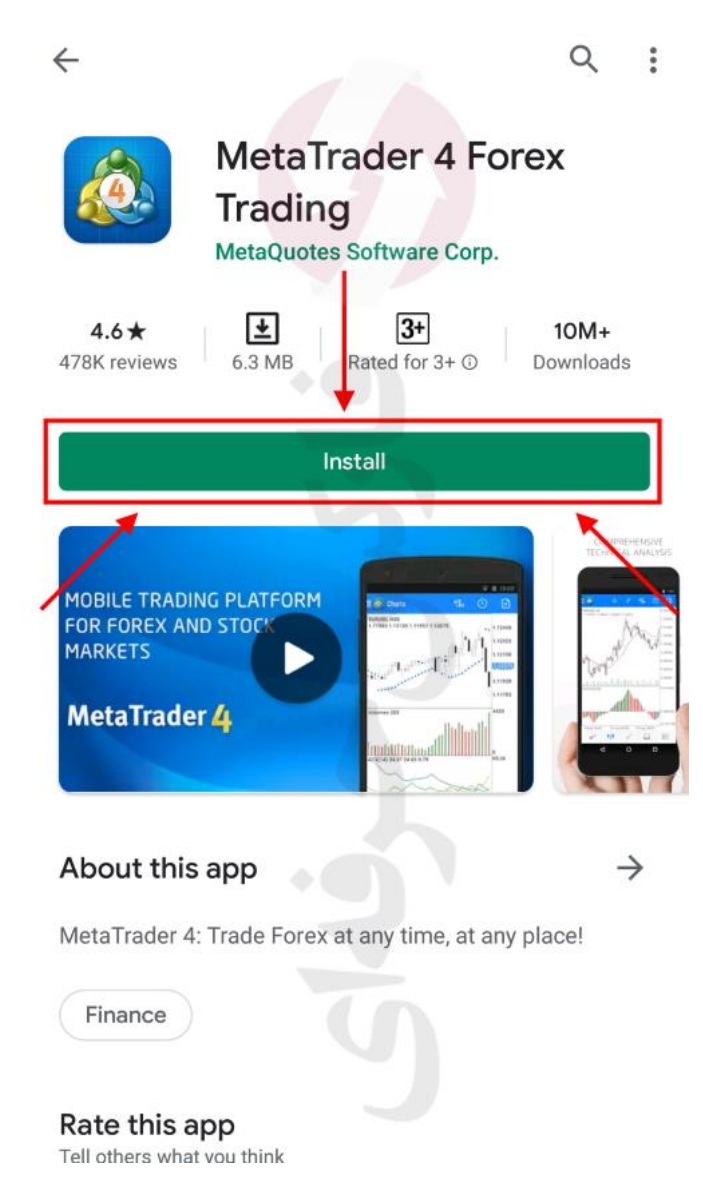

شکل ۳: پس از نصب و اجرای اپ متاتریدر ۴، روی دکمه منو، سمت بالا چپ کلیک کنید.

| Quotes                 |                             | + 🖉                         |
|------------------------|-----------------------------|-----------------------------|
| EURUSD<br>15:28:58     | 1.08 <b>45</b> <sup>9</sup> | 1.08 <b>47</b> 6            |
| Spread: N              | Low: 1.08113                | High: 1.08779               |
| GBPUSD                 | 1.24 <b>76</b> <sup>8</sup> | 1.24 <b>78</b> <sup>5</sup> |
| Spread: 17             | Low: 1.24061                | High: 1.25220               |
| USDJPY                 | 107. <b>70</b> °            | 107. <b>71</b> 7            |
| 15:28:06<br>Spread: 17 | Low: 107.640                | High: 108.062               |
| USDCAD                 | 1.40687                     | 1.40 <b>70</b> 8            |
| 15:28:06<br>Spread: 21 | Low: 1.40041                | High: 1.41275               |
| USDCHF                 | 0.96 <b>91</b> <sup>5</sup> | 0.96 <b>93</b> <sup>3</sup> |
| 15:28:07<br>Spread: 18 | Low: 0.96739                | High: 0.97235               |
| NZDUSD                 | 0.60 <b>12</b> 6            | 0.60 <b>15</b> <sup>5</sup> |
| 15:28:07<br>Spread: 29 | Low: 0.59477                | High: 0.60250               |
| AUDUSD                 | 0.63 <b>50</b> <sup>3</sup> | 0.63 <b>52</b> <sup>4</sup> |
| 15:28:07<br>Spread: 21 | Low: 0.63022                | High: 0.63826               |
| AUDNZD                 | 1.05567                     | 1.05 <b>65</b> <sup>3</sup> |
| 15:28:07<br>Spread: 86 | Low: 1.05567                | High: 1.06199               |
| AUDCAD                 | 0.89 <b>33</b> 0            | 0.89390                     |
| 15:28:07<br>Spread: 60 | Low: 0.88855                | High: 0.89545               |
| init                   |                             |                             |

شکل ۴: با کلیک روی مدیریت حساب (Manage accounts) می توانید حساب تجاری جدیدی را به نرم افزار اندروید متاتریدر ۴ اضافه نمایید.

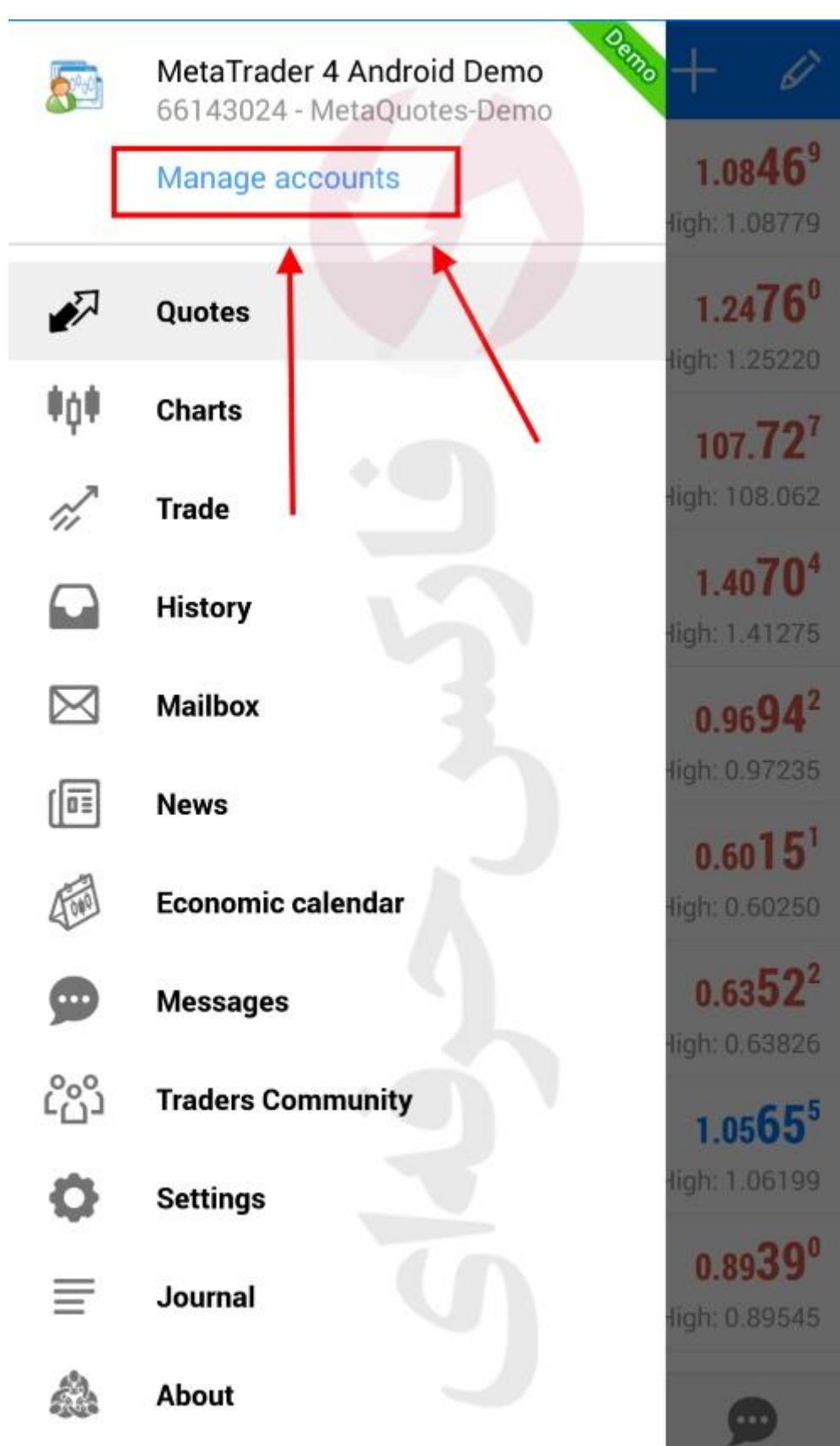

شکل ۵: برای وارد کردن حساب تجاری فیبو گروپ به متاتریدر گوشی روی دکمه +، سمت ر است بالا کلیک کنید.

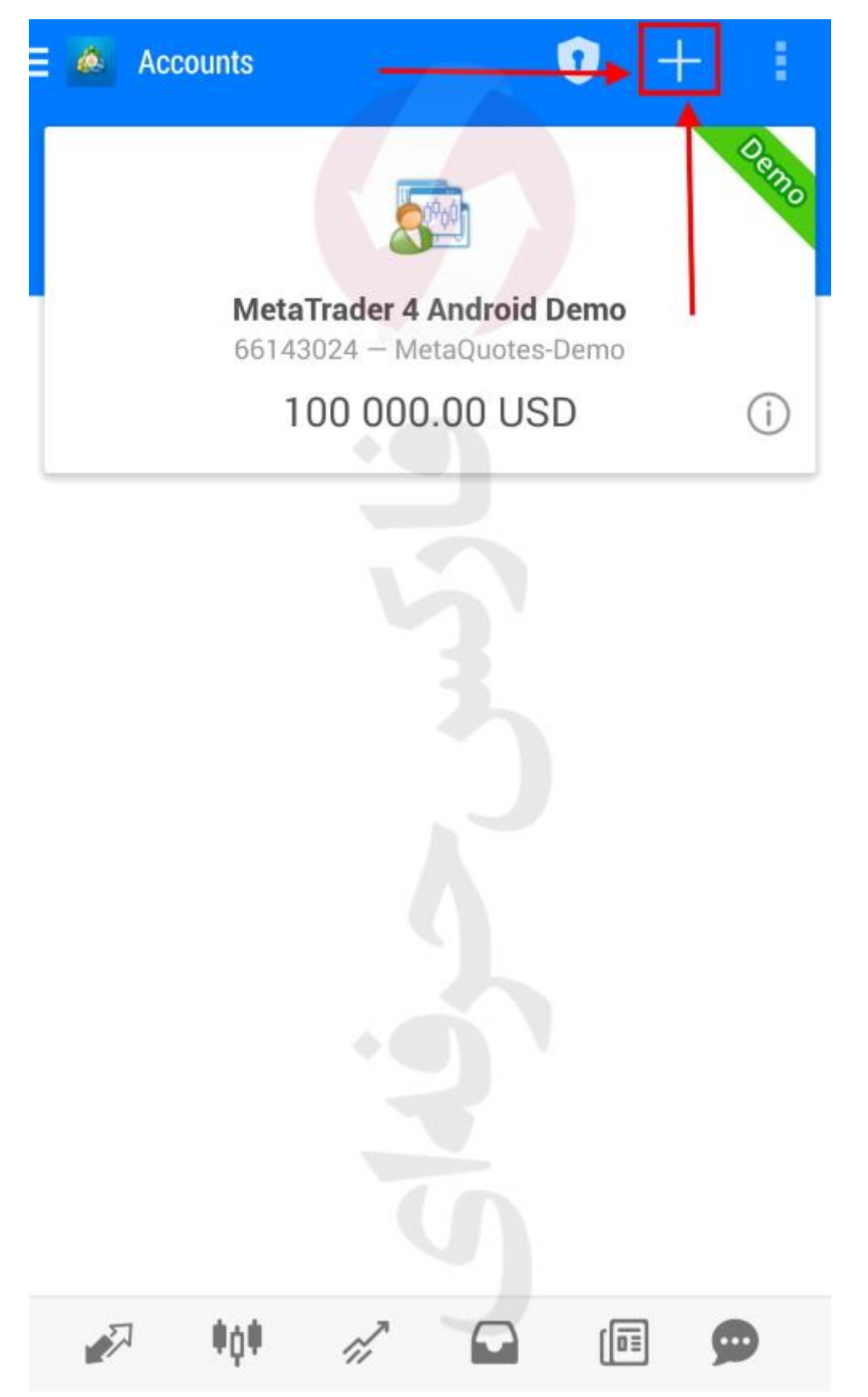

شکل ۴: بایستی حساب ترید فیبو که باز کرده بودید را با این اپلکیشن اضافه نمایید، روی حساب ترید باز شده (Login to an existing account) کلیک نمایید.

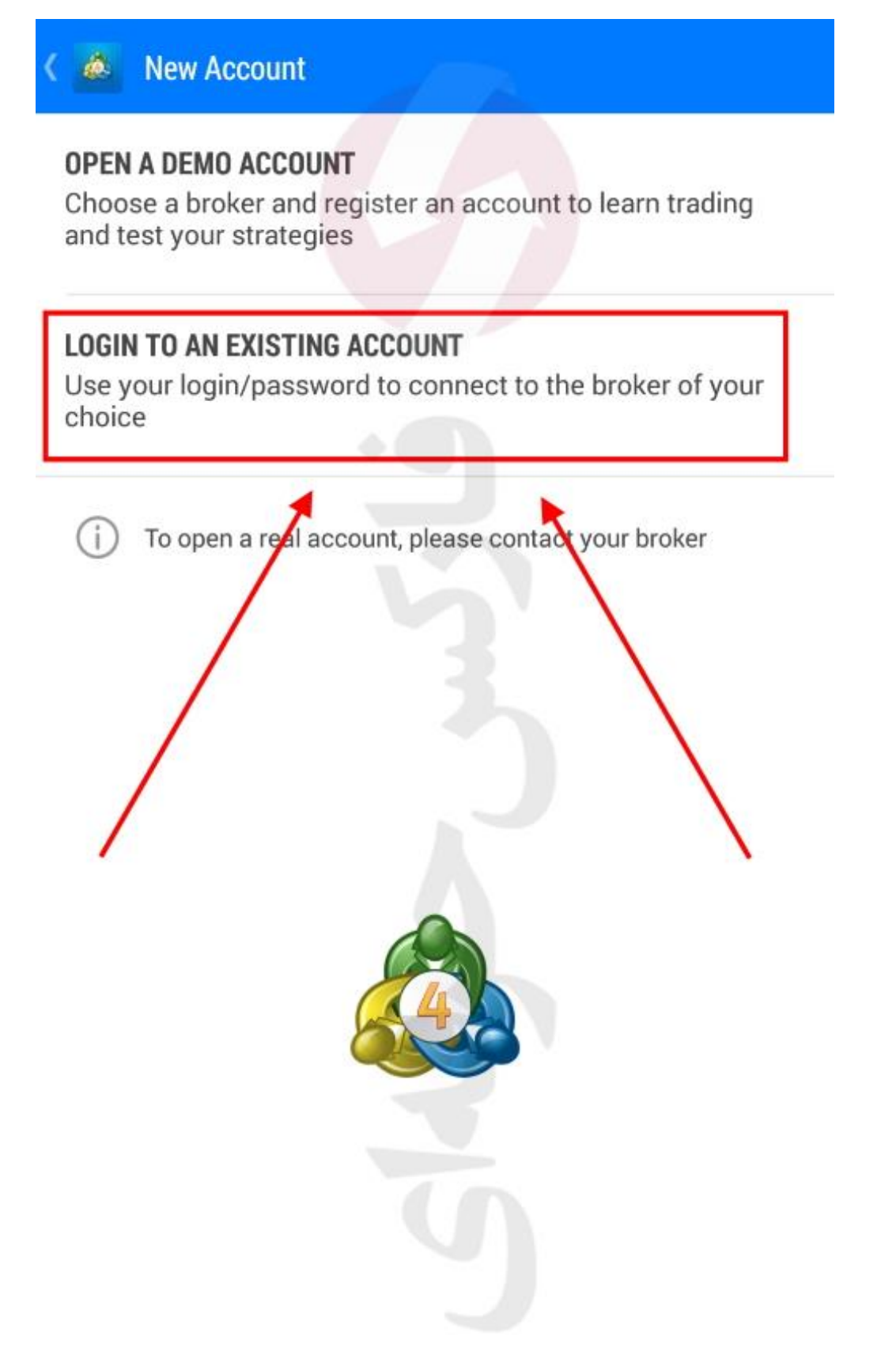

شکل ۷: در قسمت جستجو آدرس سرور متاتریدر ۴ "fibo" را تایپ و آدرس سرور حساب معاملاتی فارکس تایم خود را از لیست انتخاب نمایید. شماره حساب و رمز عبور به همراه آدرس سرور بروکر فیبو شما پس از اعلام توسط بروکر برای شما ایمیل شده است.

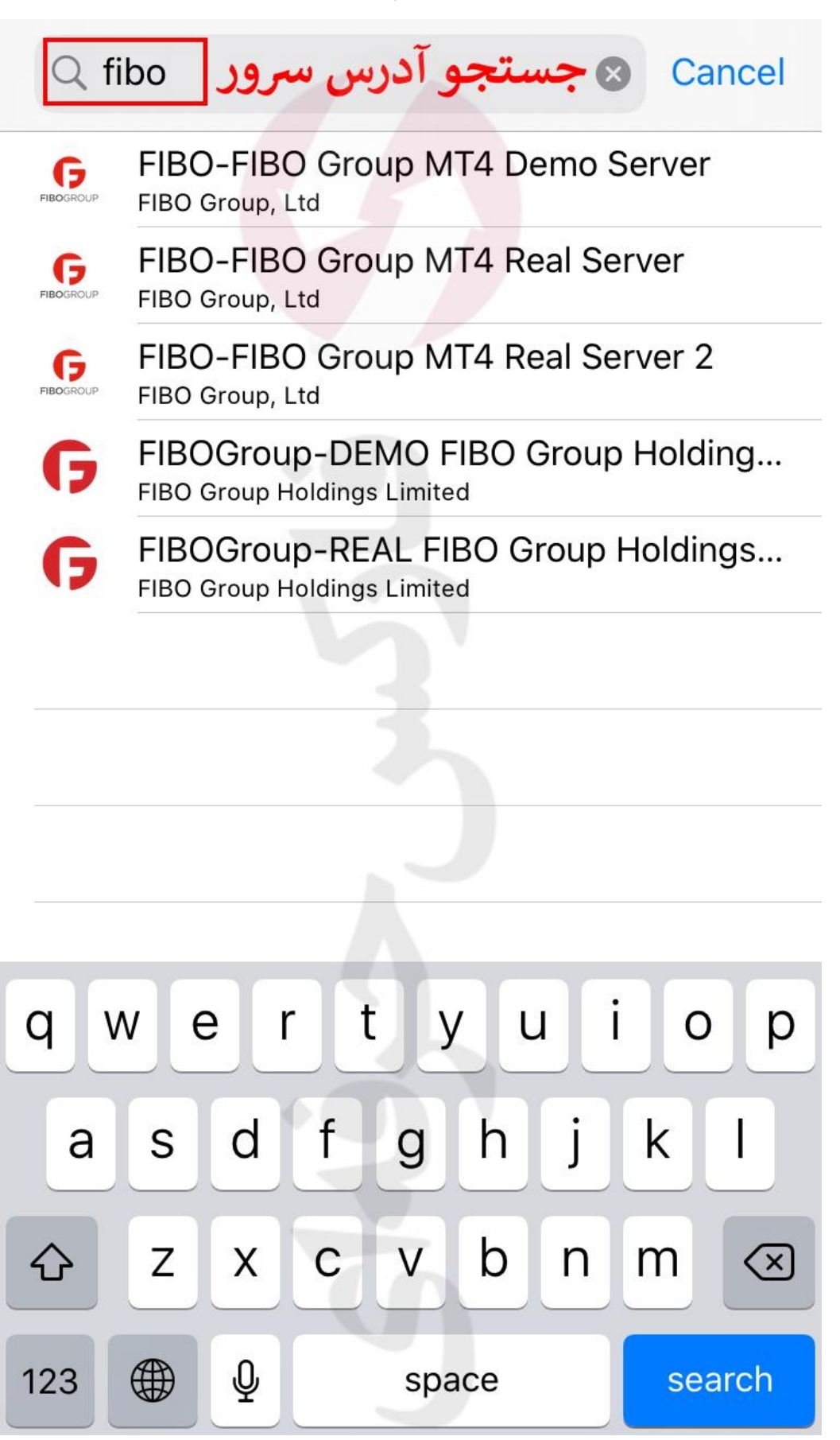

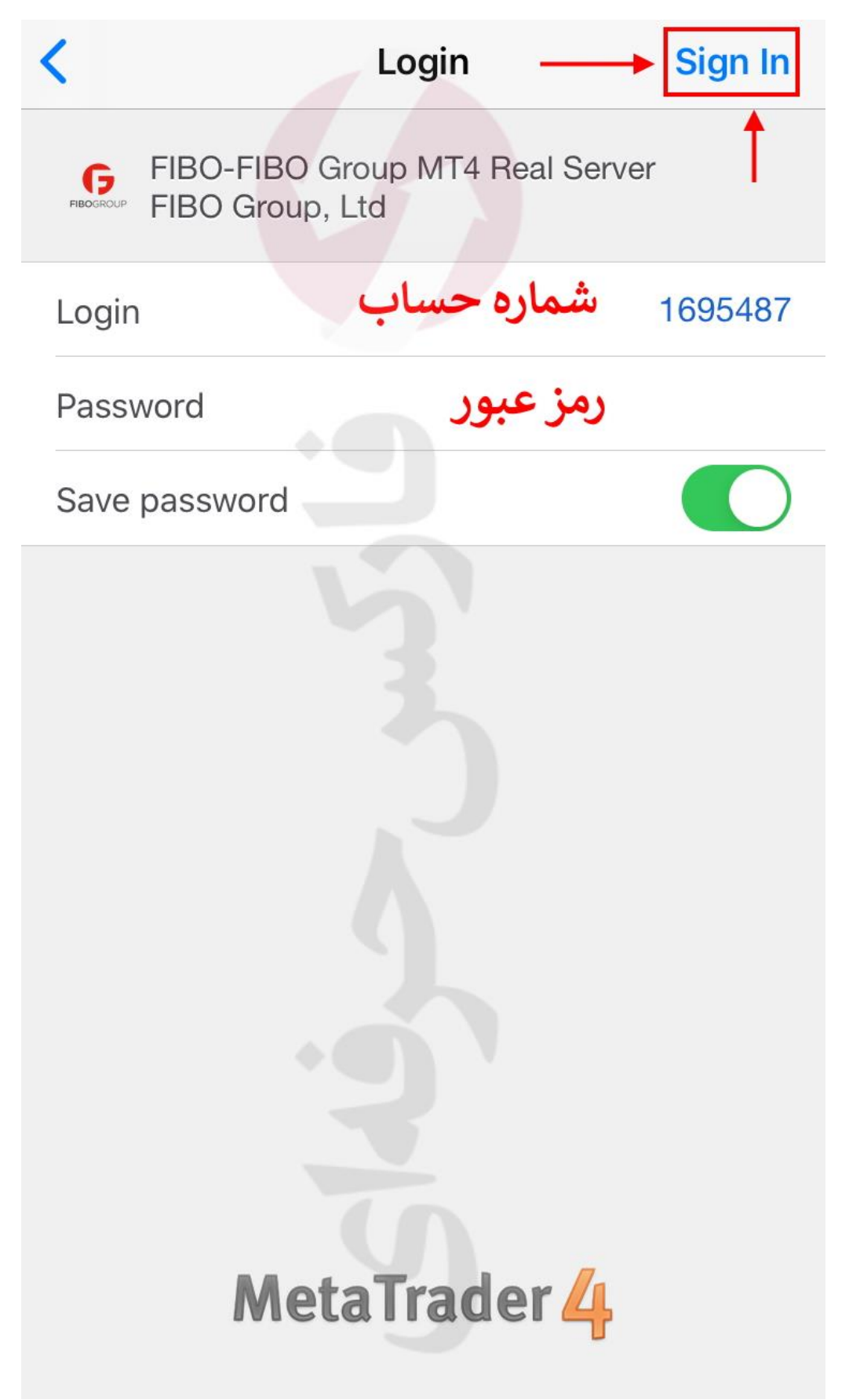

شکل ٩: پس از اضافه شدن حساب ترید فیبو گروپ به متاتریدر ۴ اندروید، می توانید شروع به معامله کنید.

| Settings |                                                                                 |      |  |
|----------|---------------------------------------------------------------------------------|------|--|
|          |                                                                                 |      |  |
| 1        | Hossein<br>1695487 - FIBO-FIBO Group MT4 Real Server<br>REAL Data Server - DE 1 | 2000 |  |
| 2+       | New Account                                                                     | >    |  |
|          | Mailbox<br>Built-in Virtual Hosting — trading robots and signal                 | >    |  |
|          | <b>News</b><br>FxWirePro: Norwegian Krone scales to 6-month pe                  | >    |  |
|          | Tradays<br>Economic calendar                                                    | >    |  |
|          |                                                                                 |      |  |
|          | Chat and Messages<br>Sign in to MQL5.community!                                 | >    |  |
|          |                                                                                 |      |  |
| 1        | OTP<br>One-time password generator                                              | >    |  |
| A×       | Interface<br>English                                                            | >    |  |
| ¢ŧ       | Charts                                                                          | >    |  |
|          | Journal                                                                         | >    |  |
| .51      |                                                                                 |      |  |
| Quotes   | Chart Trade History Setting                                                     | nas  |  |

برای کسب فایل های آموزشی دیگر، نحوه معامله، فنون ترید موفق و سگنال های روزانه به همراه سرویس های بیشتر، می توانید با مشاوران ما در تلگرام و واتس آپ از طریق شماره ۰۹۷۱۵۵۵۴۰۶۸۸۰ در تماس باشید.

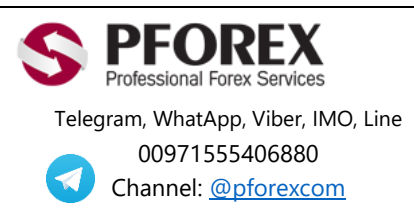

Website: <u>https://fa.pforex.com</u> Copy Right <u>PFOREX.COM</u> Facebook: <u>PFOREXFA</u>

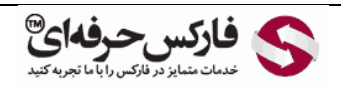

Email: <u>info@pforex.com</u> Skype: pforex.org No 00971555406880 & 00442032870800